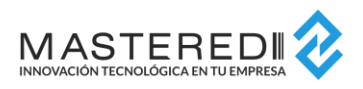

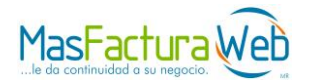

# Guía para Emisión de CFDI 3.3 & Complemento de Pago

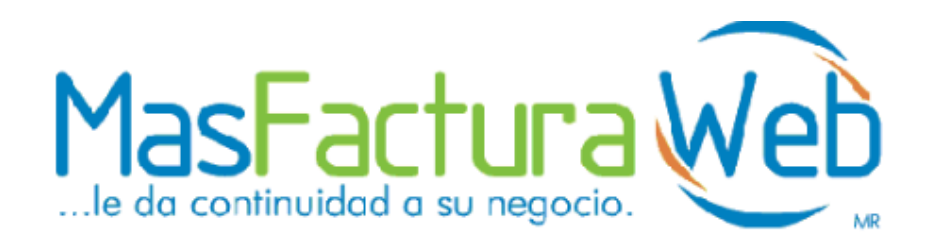

Vers. 1.0.1 Dir. TI & Operaciones Enero 2018

La información contenida en este material constituye un secreto comercial de **Masteredi S.A. de C.V.** Ninguna información deberá ser copiada, comentada o retransmitida a terceras personas, bajo cualquier pretexto, La violación a lo anterior constituye un delito según la Ley Federal del Derecho de Autor.

MasterEDI S. A. de C. V., Carretera Picacho Ajusco 130-703, México, D. F. CP, 14210. Tel. 26155555 https://www.masfactura.com.mx http://www.masteredi.com.mx dir\_it@masteredi.com.mx

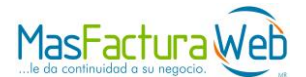

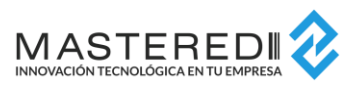

#### Contenido

| 1. | Emisión CFDI 3.3    | 3 |
|----|---------------------|---|
| 2. | Complemento de Pago | 6 |
| 3. | Soporte             | 8 |

La información contenida en este material constituye un secreto comercial de **Masteredi S.A. de C.V.** Ninguna información deberá ser copiada, comentada o retransmitida a terceras personas, bajo cualquier pretexto, La violación a lo anterior constituye un delito según la Ley Federal del Derecho de Autor.

MasterEDI S. A. de C. V., Carretera Picacho Ajusco 130-703, México, D. F. CP, 14210. Tel. 26155555 https://www.masfactura.com.mx http://www.masteredi.com.mx dir\_it@masteredi.com.mx

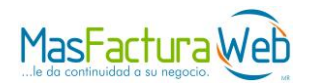

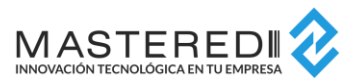

# 1. Emisión CFDI 3.3

 a) Para realizar su CFDI es necesario que Ud. ingrese al portal MasFacturaWeb e inicie sesión; una vez dentro de su sesión debe dirigirse al menú Emisión CFDI>Operador CFDI>Creación de CFDI

| Soporte Soporte            | 9                   | Timbrado         | Recepción CFDI                                                                                                   |  |
|----------------------------|---------------------|------------------|----------------------------------------------------------------------------------------------------|--|
| Configuración CFDI         | •                   |                  | and the second second second second second second second second second second second second second second second |  |
| Gerador CFDI               | Creaciór            | Creación de CFDI |                                                                                                    |  |
| Administración de Clientes | Cancelación de CFDI |                  |                                                                                                    |  |
| Reportes                   | Consult             | Consulta de CFDI |                                                                                                    |  |
| <b>4</b> SAT               | Consult             | Consulta PO      |                                                                                                    |  |
|                            |                     | Creació          | n de CFDs SAP-Excel                                                                                              |  |
| nformación del Cliente     |                     | Consult          | a de Cancelación de CFDI                                                                                         |  |

b) El siguiente paso, es elegir el tipo de documento, serie y complemento a utilizar:

| MasFactura Web                                                                                                    | Empresa: TIENDAS CHEDRAUL, S<br>Usuario: Wry-ISS 10:53:2<br>Cerrar Sesión                                    | continuidad para<br>su negocio<br>A. be.c.v.<br>7 AM | Province<br>Resource Activation<br>Contractor<br>State<br>States<br>States<br>States<br>States<br>States<br>States<br>States<br>States<br>States<br>States<br>State |   |                     |  |  |
|----------------------------------------------------------------------------------------------------|----------------------------------------------------------------------------------------------------|------------------------------------------------------|----------------------------------------------------------------------------------------------------|---|---------------------|--|--|
| ≫Emisión CFD-CFDI ≫Soporte ≫Recepción CFD-CFDI ≫I                                                                                                    | Envio CFD-CFDI ≫ Validación ≫ Admin                                                                          | istración                                            |                                                                                                    |   | Muestra Saldo       |  |  |
|                                                                                                    | :: C                                                                                                    | reación de CFDIs, Cotización                         | es, Pedidos ::                                                                                                    |   |                     |  |  |
| Empresa que genera documento<br><u>REC: TCH850701RM1 Nombra</u> TIENDAS CH                                                                                       | IEDRAUI, S.A. DE C.V.                                                                                        | saldo:16996501                                       |                                                                                                    |   | Deecarga Manual 3.3 |  |  |
| Tipo de Documento (CFDI, Pedido, Co<br>↓ CFDI Serie: S/N ↓                                                                                                    | Password Llave:                                                                                              |                                                      | Dir. de Exped.:                                                                                                    |   | ~                   |  |  |
| Documento Factora     Cottzación     Cottzación     Congra     Complemento a Usar:     Compra     Complemento a Usar:     Inspue     Tercere     IEDU     Vental | nde Cuenta Combustible<br>a de Cuenta Combustible<br>o de Cuenta Bancario<br>stos Locales<br>os<br>Vehiculos |                                                      |                                                                                                    |   |                     |  |  |
| Enlazar al documento:                                                                                                    |                                                                                                    |                                                      |                                                                                                    |   |                     |  |  |
| Seleccione 🔽 Folio:                                                                                                    |                                                                                                    |                                                      |                                                                                                    | _ |                     |  |  |
|                                                                                                    | Regimen Fiscal: Genera                                                                                       | l de Ley Personas Morales                            | eccion de Datos Generales (abaio)                                                                                                    |   |                     |  |  |
|                                                                                                    | 2.00                                                                                                    |                                                      |                                                                                                    |   | Continuar           |  |  |

Después de lo anterior, deberá presionar el botón "Continuar".

c) Ahora deberá buscar Cliente al que desea Facturar.

| 1. Cliente a Facturar |                                                                            |
|-----------------------|----------------------------------------------------------------------------|
| Buscar Cliente 🔍      | < Debe realizar la búsqueda del cliente al que desea generar el documento. |
| No. de Cliente        | Razón Social                                                               |
| Dirección Facturar    | T                                                                          |

La información contenida en este material constituye un secreto comercial de **Masteredi S.A. de C.V.** Ninguna información deberá ser copiada, comentada o retransmitida a terceras personas, bajo cualquier pretexto, La violación a lo anterior constituye un delito según la Ley Federal del Derecho de Autor.

MasterEDI S. A. de C. V., Carretera Picacho Ajusco 130-703, México, D. F. CP, 14210. Tel. 26155555 https://www.masfactura.com.mx http://www.masteredi.com.mx dir\_it@masteredi.com.mx

![](_page_3_Picture_0.jpeg)

![](_page_3_Picture_1.jpeg)

El sistema mostrara una lista de clientes, la búsqueda puede ser Núm. cliente, RFC y Razón social, proceda a seleccionar el cliente.

| Duaque     |                                                      |               |                |                   |
|------------|------------------------------------------------------|---------------|----------------|-------------------|
| Num. C     | liente 🔻 0                                           |               |                | 🔍 😒               |
| Id Clier   | nteCliente                                           | RFC           | Fecha AltaDias | PlazoPorcent Desc |
| <b>1</b>   | SUPERMERCADOS INTERNACIONALES H.E.B. S.A. DE<br>C.V. | SIH9511279T7  | 11/14/20160    | 0.000             |
| 22         | NUEVA WALMART DE MEXICO \$. DE R.L. DE C.V.          | NWM9709244W   | 411/22/201660  | 0.000             |
| <b>7</b> 3 | DISTRIBUIDORA LIVERPOOL S.A. DE C.V.                 | DLI931201MI9  | 11/14/2016 45  | 0.000             |
| 25         | TIENDAS COMERCIAL MEXICANA S.A. DE C.V.              | TCM951030A17  | 1/23/2017 45   | 0.000             |
| 27         | TIENDAS SORIANA S.A. DE C.V.                         | T\$0991022PB6 | 11/14/2016 45  | 0.000             |
| C 🞝 8      | COMERCIAL CITY FRESKO & DE R.L. DE C.V.              | CCF121101KQ4  | 1/23/2017 45   | 0.000             |
| <b>2</b> 9 | TIENDAS CHEDRAUI SA DE CV                            | TCH850701RM1  | 9/12/2016 30   | 0.000             |
| 211        | SPRANDS, LLC                                         | XEXX010101000 | 11/4/2017 60   | 0.000             |
| 212        | Consejo Estatal de Promocion Econimica               | CEP941231R8A  | 11/9/2016 1    | 0.000             |
| 13         | Costco de México. S.A. de C.V.                       | CME910715UB9  | 1/2/2017 45    | 0.000             |
|            | 12                                                   |               |                |                   |

Para continuar se da clic en botón "Continuar".

- d) Ahora, en el formulario de Datos Generales, debe llenar la información solicitada, hay que tener en cuenta que el método de pago para esta versión 3.3 debe seleccionar una de las siguientes opciones:
  - a. Pago en una sola exhibición (PUE)
  - b. Pago en parcialidades (PPD)

| Informació   | ón de la Serie selecci  | ionada Sucursal |                   | Cambiar Serie            |                               |                                    |                             |
|--------------|-------------------------|-----------------|-------------------|--------------------------|-------------------------------|------------------------------------|-----------------------------|
| Serie        | Folio                   | Documento       | No. de Aprobación | Año Aprob.               | No. Certificado               | Fecha de Exp.                      |                             |
| 1 F 1 sc     | 1449                    |                 | 0                 | 0                        | 0000100000306208214           | 2017-11-04T11:25:32                |                             |
| 1. Cliente   | a Facturar              |                 |                   |                          |                               |                                    |                             |
| 2 Datos (    | Generales               |                 |                   |                          |                               |                                    |                             |
| Subir A      | rchivo .FEL [?]         |                 |                   |                          |                               |                                    |                             |
|              | Orden Compra            |                 | F                 | echa O.C.                | Días de Pago                  | Cond.Pago                          |                             |
|              | Núm. Depto              |                 | Núm, F            | Proveedor                | Contrarecibo                  | Fecha Contra.                      |                             |
|              | Moneda Pesos(M)         | XN) V           | Tip               | o Cambio 1               | %IVA.Trasladado 16 %          | <ul> <li>%leps Traslad.</li> </ul> | Sin Ieps 🔻                  |
|              | % Desc. 10.000          |                 |                   | % Desc. 2                | % Desc. 3                     | Motivo Desc.                       |                             |
|              | %IVA Retenido Sin Reter | ncion T         | %ISR              | Retenido Sin Retención X |                               | Método Pago                        | Pago en un: Y               |
|              | Forma Pago Por definir  | •               | Agregar           | Uso CFDI                 |                               |                                    | Pago en una sola exhibició  |
|              |                         |                 |                   | Por dennir 🔹             |                               | 8                                  | Pago en parcialidades o dif |
|              |                         | <u>^</u>        |                   |                          |                               |                                    |                             |
|              |                         | Qu              | itar              |                          |                               |                                    |                             |
|              | Gin Receptor 75040002   | 225010          | Cuenta para       | a Pago                   | Redondear Importe a Dos Digit | 08.                                |                             |
| Doctos Relac | ionados                 |                 |                   | -                        |                               |                                    |                             |
| Datos D      | inámicos                |                 |                   |                          |                               |                                    | -                           |
|              |                         |                 |                   |                          |                               |                                    |                             |

e) Si es necesario la captura el formulario de Dirección de Entrega se ingresan todos los datos que son requeridos. Ya concluido se da Clic para continuar.

La información contenida en este material constituye un secreto comercial de **Masteredi S.A. de C.V.** Ninguna información deberá ser copiada, comentada o retransmitida a terceras personas, bajo cualquier pretexto, La violación a lo anterior constituye un delito según la Ley Federal del Derecho de Autor.

MasterEDI S. A. de C. V., Carretera Picacho Ajusco 130-703, México, D. F. CP, 14210. Tel. 26155555 https://www.masfactura.com.mx http://www.masteredi.com.mx dir\_it@masteredi.com.mx

![](_page_4_Picture_0.jpeg)

f) Para concluir se ingresa los Detalle de artículo de la factura, en esta versión 3.3 un dato requerido es la Clave Producto / Servicio SAT, se da clic en agregar para agregar dicha partida.

| Cantidad:                                              | Clave Art.:         |                  | Unidad:        | PIEZA V           |          | Otra UM                    |
|--------------------------------------------------------|---------------------|------------------|----------------|-------------------|----------|----------------------------|
| Clave Producto / Servicio SAT:                         |                     |                  | Unidad S       | Sat: EA           |          |                            |
| Descripción:                                           |                     |                  |                |                   |          |                            |
| Pzas. X Empaque:                                       | EAN / UPC           | 2                | SKU:           |                   |          |                            |
| Valor Unitario:                                        | % Descuer           | nto:             | IVA Tra:       | Gral 🔻            |          |                            |
| IEPS Tra: Grai                                         | Imp. lep 1x         | d:               | % Iva Re       | t 🗌               |          |                            |
| No. de Partida:                                        | Imp. IVA T          | ira.:            | %ISR Re        | t: Gral 🔻         |          |                            |
| Observaciones:                                         |                     |                  |                |                   |          |                            |
| Cuenta Predial:                                        |                     |                  |                |                   |          |                            |
| Datos Dinamicos                                        |                     |                  |                |                   |          | dgregar                    |
|                                                        |                     |                  |                |                   |          | Adicionar Partidas-Archivo |
|                                                        |                     |                  |                |                   |          | Guardar Partidas-Archivo   |
| Cantidad Clave Art Des                                 | cripción Unida      | d PzXemp Ean / U | pc Sku         | Valor_Unitario    | %D. %lva | %leps Add                  |
| III 132 Artic                                          | ulo de prueba PIEZA | V 0              | 4665153        | 180.00            | 0 Gral   | Gral                       |
|                                                        |                     |                  |                |                   |          |                            |
| Subtotal Descue                                        | nto Subtotal I      | IVA Trasladado   | IEPS IVA Reter | nido ISR Retenido | Total    | a Pagar Cantidad Tota      |
| 23760.00                                               | 0.00 23760.00       | 3801.60          | 0              |                   | 2        | 7561.60 13                 |
| Veintisiete mil quinientos sesenta y un Pesos 60/100 M | N                   |                  |                |                   |          |                            |
| 4                                                      |                     |                  |                |                   |          | Þ                          |
|                                                        |                     |                  |                |                   |          |                            |
|                                                        |                     |                  |                |                   | _        |                            |
| Observaciones:                                         |                     |                  |                |                   |          |                            |
| Grear CFDI                                             | Imp. a 2 Dec.       | Calcular Totales |                | Ver CFDI          | 11       | Ver Xml                    |

Para concluir con el proceso sin tomar otras opciones solo se presionar botón **Crear CFDI** para emitir comprobante fiscal digital.

![](_page_4_Picture_4.jpeg)

La información contenida en este material constituye un secreto comercial de **Masteredi S.A. de C.V.** Ninguna información deberá ser copiada, comentada o retransmitida a terceras personas, bajo cualquier pretexto, La violación a lo anterior constituye un delito según la Ley Federal del Derecho de Autor.

MasterEDI S. A. de C. V., Carretera Picacho Ajusco 130-703, México, D. F. CP, 14210. Tel. 26155555 https://www.masfactura.com.mx http://www.masteredi.com.mx dir\_it@masteredi.com.mx

![](_page_5_Picture_0.jpeg)

![](_page_5_Picture_1.jpeg)

### 2. Complemento de Pago

 a) Para realizar su CFDI es necesario que Ud. ingrese al portal MasFacturaWeb e inicie sesión; una vez dentro de su sesión debe dirigirse al menú Emisión CFDI>Operador CFDI>Creación de CFDI-Pagos

| MasFactura                 | Empresa.<br>Usuario: 5:07<br>Cerrar Sesión | continuidad para<br>su negocio  | Province<br>Recent Autoritoria<br>Mas Factura Web<br> |
|----------------------------|--------------------------------------------|---------------------------------|-------------------------------------------------------|
| Soporte                    | Administración                             |                                 | Muestra Saldo                                         |
| Operador CFD-CFDI          | Creación de CFD-CFDI                       | : Bienvenido a MasFacturaWeb :: |                                                       |
| Admin Estacionamiento      | Consulta de CFD-CFDI                       |                                 |                                                       |
| Administración de Clientes | Consulta PO                                |                                 |                                                       |
| Reportes •                 | Creación de CFDs SAP-Excel                 |                                 |                                                       |
| Gasat 🕨                    | 44 Facturación Express                     |                                 |                                                       |
|                            | Creación de CFD-Pagos                      |                                 |                                                       |
| CONTRATOS                  | Consulta Confirmacion                      |                                 |                                                       |
|                            | Gancelación de CFDIs                       |                                 |                                                       |
|                            | GConsulta de Cancelación de CFDIs          |                                 |                                                       |
|                            | Factura Global                             |                                 |                                                       |
|                            |                                            | <b></b>                         |                                                       |

b) A continuación, se deberá seleccionar la Seria a Usar para generar el CFDI de Pago y presionar el botón "**Continuar**".

| MasFactura Web Empresar :<br>Ja do continuidad o su regación Usurio:<br>Cerrar Sesión USIOB-42 PM |               |
|---------------------------------------------------------------------------------------------------|---------------|
| S-Envelon CFD-CFD Stoporte S-Kenvinatraside                                                       | Muestra Saldo |
| II Creación de CFDIs, Coltizaciónes, Pr                                                           | didos II      |
| 1. Seleccionar Serle                                                                              | Continuer     |

c) En esta pantalla se deberá seleccionar el Cliente y presionar el botón "Continuar".

La información contenida en este material constituye un secreto comercial de **Masteredi S.A. de C.V.** Ninguna información deberá ser copiada, comentada o retransmitida a terceras personas, bajo cualquier pretexto, La violación a lo anterior constituye un delito según la Ley Federal del Derecho de Autor.

MasterEDI S. A. de C. V., Carretera Picacho Ajusco 130-703, México, D. F. CP, 14210. Tel. 26155555 https://www.masfactura.com.mx http://www.masteredi.com.mx dir\_it@masteredi.com.mx

|                                                                                             |               |                     |                                          |                     |                                |                                                       | MAST<br>INNOVACIÓN TECNO |               |
|---------------------------------------------------------------------------------------------|---------------|---------------------|------------------------------------------|---------------------|--------------------------------|-------------------------------------------------------|--------------------------|---------------|
| Mas                                                                                         | actu          |                     | Impresa:<br>Jouario: N<br>Cerrar Sessión | 5:09:07 PM          | continuidad para<br>su negocio | Factura<br>Electrónica<br>Posser Assess<br>a Carltado | MasFac                   | tura Web      |
| >Emisión CF                                                                                 | 0-0701        | Soporte Admin       | stración                                 |                     |                                |                                                       | ·                        | Muestra Saldo |
|                                                                                             |               |                     |                                          | :: Creación de CFD  | Is, Cotizaciónes, Pedidos :    |                                                       |                          |               |
| Información                                                                                 | n de la Serie | seleccionada Suca   | rsal                                     |                     |                                |                                                       |                          |               |
| Serie<br>6(C)Øjrecpag                                                                       | Folio<br>1    | Documento           | No. d                                    | Aprobación          | Año Aprob.                     | No. Certificado<br>00001000000404390518               | Fecha de Exp.            |               |
| 1.Seleccion                                                                                 | ar Serie 🛛 💈  | Seleccionar Cliente |                                          |                     |                                |                                                       |                          |               |
| Bussar Cliente 🔍 < Debe realizar la busqueda del cliente al que desea generar el documento. |               |                     |                                          |                     |                                |                                                       |                          |               |
| No. de Clie                                                                                 | mle           | 1                   | Razón Social                             | COCINAS HEBER, S.A. | DE C.V.                        |                                                       | RFC                      | CHE001214EP3  |
| Dirección I                                                                                 | Facturar      | FERROCARRIL DE A    | CAMBARO 🔽                                |                     |                                |                                                       |                          |               |
|                                                                                             |               |                     |                                          |                     |                                |                                                       |                          | Continuar     |

d) En esta sección, se registran los datos del Pago, datos como método y forma de pago, monto y otros, son datos solicitados en esta pantalla; después presionar el botón "Continuar".

|                                             |                                                       | Empresa: .<br>Usuario: ~ 5:<br><u>Cerrar Sesión</u>                  | 09:44 PM                  | tinuidad para<br>su negocio | Proveder A Are<br>Biological Are<br>Biological Are<br>Biolog | MasFact                |                |
|---------------------------------------------|-------------------------------------------------------|----------------------------------------------------------------------|---------------------------|-----------------------------|----------------------------------------------------------------------------------------------------|------------------------|----------------|
| Emisión CFD-CFI                             | DI 🔉 Soporte 🔅 A                                      | dministración                                                        |                           |                             |                                                                                                    |                        | Muestra Saldo  |
|                                             |                                                       | :: G                                                                 | reación de CFDIs, Cotiz   | aciónes, Pedidos :          | :                                                                                                    |                        |                |
| Información de l                            | a Serie seleccionada                                  | Sucursal                                                             |                           |                             |                                                                                                    |                        |                |
| Serie F<br>6 C 0 recpag 1                   | olio Documento                                        | No. de Aproba<br>0                                                   | ación                     | Año Aprob.<br>0             | No. Certificado<br>00001000000404398513                                                                                                    | Fecha de Exp.<br>8     |                |
| 1.Seleccionar Ser<br>Fecha Pago:<br>Moneda: | e 2.Seleccionar Cliente<br>2018-01-03<br>Pesos(MXN) V | 3.Registrar Pago       Método de Pago:       Tipo de Cambio:       1 | go en uns sols exhibición | V                           | Forma de Pago:<br>Núm. Operación:                                                                                                    | Efectivo<br>1 × Monto: | 0<br>Continusr |

e) En esta sección se provee la funcionalidad para adicionar las facturas que afectara ese documento de Pago, presionando el botón Agregar cada vez que se desee adicionar un CFDI; después presionar el botón "Crear", para que se genere el documento de Pago.

La información contenida en este material constituye un secreto comercial de **Masteredi S.A. de C.V.** Ninguna información deberá ser copiada, comentada o retransmitida a terceras personas, bajo cualquier pretexto, La violación a lo anterior constituye un delito según la Ley Federal del Derecho de Autor.

MasterEDI S. A. de C. V., Carretera Picacho Ajusco 130-703, México, D. F. CP, 14210. Tel. 26155555 https://www.masfactura.com.mx http://www.masteredi.com.mx dir\_it@masteredi.com.mx

| MasFac                                           |                                                             |                                                                                                    |                                                           | MAS<br>INNOVACIÓN TI                                                                                                    |               |
|--------------------------------------------------|-------------------------------------------------------------|----------------------------------------------------------------------------------------------------|-----------------------------------------------------------|----------------------------------------------------------------------------------------------------|---------------|
| MasFac                                           |                                                             | Empresa: ALEJANDRO ALFREDO ALONSO LO<br>Usuario: M <sup>E</sup> W-34845 5:10:32 PM<br><u>Cerrar Sesión</u> | continuidad para<br>su negocio .                          | Power / Arazan<br>e Contractor<br>Contractor<br>Contractor<br>State<br>State<br>Stat |               |
| Semisión CFD-CFD                                 | N Soporte SAd                                               | ministración                                                                                               |                                                           |                                                                                                    | Muestra Saldo |
|                                                  |                                                             | :: Creación de CFE                                                                                         | OIs, Cotizaciónes, Pedidos ::                             |                                                                                                    |               |
| Información de la                                | Serie seleccionada S                                        | ucursal                                                                                                    |                                                           |                                                                                                    |               |
| Serie Fo<br>6 C 0 recpag 1                       | lio Documento                                               | No. de Aprobación<br>O                                                                                     | Año Aprob.<br>0                                           | No. Certificado Fecha de 00001000000404398518                                                                                                    | Exp.          |
| 1.Seleccionar Serie<br>Fecha Pago:<br>Moneda:    | 2.Seleccionar Cliente                                       | 3.Registrar Pago 4.Agregar las Facture<br>Método de Pago: Pago en<br>Tipo de Cambio:                       | as del Pago<br>una sol, Forma de Pago:<br>Núm. Operación: | Efectivo Monto:                                                                                                    | 100,00        |
| Facturas del Pa<br>Folio Fiscal (UUIE<br>Moneda: | D): Pesos(MXN)                                              | Serie:                                                                                                    | Folio:<br>Saldo Anterior:                                 | Buscar UUID Monto Pagado:                                                                                                    |               |
| Método de Pago:<br>Ingrese el Folio y            | Pago en una sol<br>Serie del Documento a bus<br>Folio Métor | Núm. Parcialidad:                                                                                          | Saldo Insoluto:<br>m. Salgo Monto                         | Monto en Moneda de l                                                                                                    | Pago:         |
| Editar Eliminar<br>No hay informaci<br>Crear     | Fiscal Serie Folio de<br>(UUID) Pago<br>ión.<br>V≞r         | Moneda Cambio Anterior Pago Par<br>V≌r Xml                                                                 | cialiad Insoluto Pago                                     |                                                                                                    |               |

## 3. Soporte

#### HORARIOS DE ATENCION Y TIEMPOS DE RESPUESTA.

Para seguimiento de las incidencias se hará uso de los siguientes medios y horarios.

| _               |                                           |                                                         |
|-----------------|-------------------------------------------|---------------------------------------------------------|
| Medios de       | Horario de Atención a Clientes            | Tiempo de Respuesta                                     |
| Soporte         |                                           |                                                         |
| Telefónico      | De lunes a viernes de 9:00 a 18:00 hrs.   | Inmediato y en caso de no resolverlo se escalará al     |
|                 | Sábados y domingos de 9:00 a 14:00 hrs.   | supervisor en turno.                                    |
| Correo          | De lunes a viernes de 9:00 a 18:00 hrs.   | Tiempo de respuesta 12 hrs a 24 hrs en caso de no       |
| electrónico     | Sábados y domingos de 9:00 a 14:00 hrs.   | resolverlo se escalará al supervisor en turno           |
| Control remoto  | De lunes a viernes de 9:00 a 18:00 hrs.   | Tiempo de respuesta 30 minutos a 1 hrs., Se contactará  |
|                 | Sábados y domingos de 9:00 a 14:00 hrs.   | por teléfono previo. En caso de no resolver se escalará |
|                 |                                           | al supervisor en turno.                                 |
| Visita en sitio | Se acordará con el cliente, sujeto a      | 24 hrs a 48 hrs en caso de Zona metropolitana, DF,      |
|                 | revisión                                  | Monterrey, Guadalajara. El resto del país y extranjero  |
|                 |                                           | se acordará con el cliente.                             |
| Página WEB      | En línea a través de la consulta del sito | Si el caso está publicado, el tiempo de respuesta sería |
|                 | www.masteredi.com.mx.                     | inmediato. En caso de que no se encuentre el caso       |
|                 |                                           | publicado hay que optar por uno de los medios de        |
|                 |                                           | soporte antes mencionado.                               |

La información contenida en este material constituye un secreto comercial de **Masteredi S.A. de C.V.** Ninguna información deberá ser copiada, comentada o retransmitida a terceras personas, bajo cualquier pretexto, La violación a lo anterior constituye un delito según la Ley Federal del Derecho de Autor.

MasterEDI S. A. de C. V., Carretera Picacho Ajusco 130-703, México, D. F. CP, 14210. Tel. 26155555 https://www.masfactura.com.mx http://www.masteredi.com.mx dir\_it@masteredi.com.mx